## 教师端简易操作

## 一、登陆系统

- 1、利用学校三级域名登陆系统:http://zswxy.check.cnki.net/
- 2、教师选择教师入口进行登陆;
- 3、用户名、初始密码默认为教师编号;
- 4、教师在第一次登陆后修改自己的密码,避免账号被盗用.

| "中国知网"大学生论文检测系                                                                                               |  |  |  |  |  |
|----------------------------------------------------------------------------------------------------|--|--|--|--|--|
| 面向各级学生管理部门学风建设与管理的需求开发,提供针对毕<br>业论文的专业检测服务,并辅助学校管理毕业论文,<br>全过程监控毕业论文中是否存在抄袭剽窃等学术不端行为,建立<br>学生诚信档案,帮助提高毕业论文质量 |  |  |  |  |  |
|                                                                                                    |  |  |  |  |  |

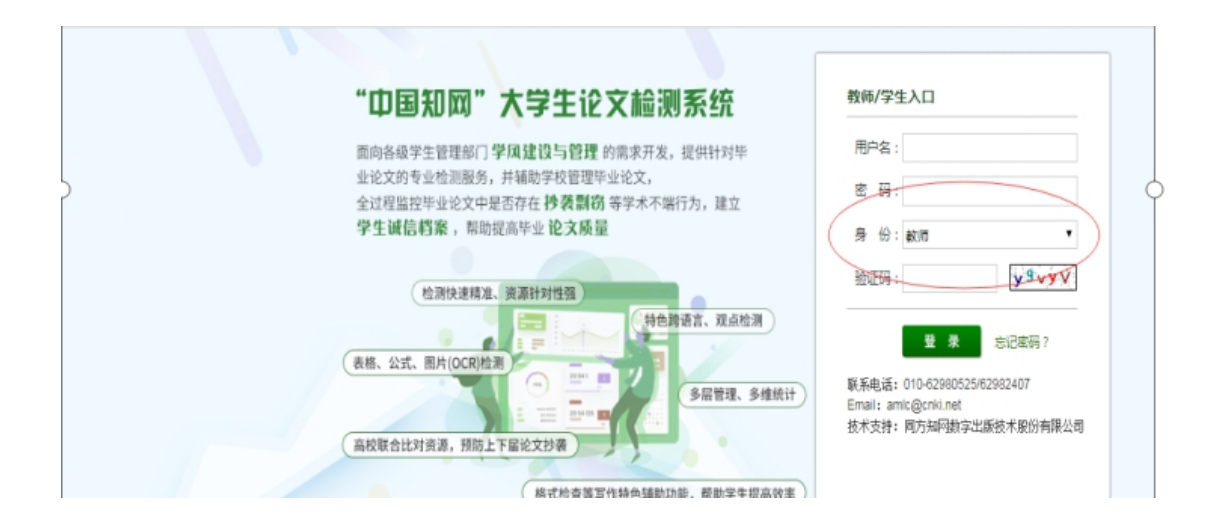

二、论文审阅:教师在登录系统后首页即为论文审阅界面。

1.在页面可以看到每个学生最新一次提交的论文检测结果,可以选择报告单查看详情,也可 以下载论文; 2.点击作者姓名可以看到学生每次提交的论文以及检测结果。点篇名可以看到详细的检测报

告,内可选择报告单类型;

3.教师可以在此页面内导出检测结果的 execl 统计表格。

| CNKI科研碱信管理系统研究中心                                      | "中国知网"大学生论文检测系统(教师)                                                                                                    |
|-------------------------------------------------------|----------------------------------------------------------------------------------------------------|
| 论文审阅<br>预提交论文                                         | ·              ·                                                                                                    |
| 学生信息                                                  | 小田鞋     11112121     39.3%     直看     2     ×     庫圓意见     选择报告单 ∨       ● 今小艾     2011415008     4     4     ●                                                                                                    |
| <b>退出</b><br>账号:12222222<br>学校名称:李晶晶<br><b>系统使用手册</b> | 0 40% 50% 100% (重合比例)<br>重合肥示: 0 40% 50% (重合比例)<br>无问题记录 重合字数/1000字 重合字数/1000字 重合字数/1000字 (重合字数)                                                                                                    |
| 论文审阅<br>预提交论文                                         | 论文列表         排序: <u>简名</u> 检测结果 上传日期           两两比对                                                                                                    |
| 学生信息修改密码                                              | 选择         上传次序         直         自         下我           □         第2次         1         39.3%<br>6031         2018-05-29<br>6031         3           □         第1次         12         2018-05-29<br>1831         3         3                                |
| <b>送出</b><br>账号:12222222<br>学校名称:李晶晶<br><b>系統使用手册</b> | 西两比对 0 40% 50% 100% (重合比例) 重合肥示: 6 50% 100% (重合比例) 无问题记录 重合字数2000字 重合字数2000字 (重合字数2                                                                                                    |
| CNKI科研诚信管理系统研究中心                                      | "中国知网"大学生论文检测系统(教师)                                                                                                    |
| 论文审阅 预提交论文                                            | 论文列表         2018届 > 按篇名 >          按案         是否审阅 >          审阅结果 >          排序:          證書籍書         提支次数           下載论文 •          导出Excel • 共         共                                                                                                |
| 学生信息                                                  | 透析         相         当前选中的文件信息         名         資格調結果         写作助手         提交次数         是否审阅         审阅意见         下载         报告单                39.3%                                                                                                    < |
| <b>退出</b><br>账号: 12222222<br>学校名称: 李晶晶                | ○     卒小艾     2011415008     4       下載论文・     号出芝xce1・       ○     40%       重合昭示:     ●       丁白融记录     重合字数/1000字       重合字数/1000字     重合字数/1000字   (重合字数)                                                                                                |
| 系统使用手册                                                |                                                                                                    |

三、学生信息:教师可以在学生信息处查看自己带的学生-学生在提交论文时需要选择教师,

教师在这里才可以看到。

| (1科研诚信管理系统研究中心 | "中!                 | 国知网        | "大学        | 生论:   | 文检测系统(教师                    | <b>5</b> ) | 24        | 111                               |
|----------------|---------------------|------------|------------|-------|-----------------------------|------------|-----------|-----------------------------------|
| 论文审阅<br>预提交论文  | 学                   | 生信息列       | ŧ          |       | 排序: <u>姓名 学号</u> 届 院系 专业 班级 |            |           |                                   |
|                | 与出Excel▼ 共查询到[7]名学生 |            |            |       |                             |            |           |                                   |
| 学生信息           | □选择                 | 姓名         | 学号         | 届     | 院系                          | 专业         | 班级        | 备注                                |
| 修改察码           |                     | 休闲鞋        | 11112121   | 2018  | 1234567                     |            |           | 需要上传<br><u>详情</u>                 |
| Экши           |                     | 李小艾        | 2011415008 | 2018  | 经济学院                        |            |           | 需要上传<br>详情                        |
| 18.00          |                     | ホル         | 2011/15003 | 2017  | 管理受险                        |            |           | 需要上传                              |
| 账号: 12222222   | 1616                | 2011413003 | 2017       | 自注于1% |                             |            | <u>详情</u> |                                   |
| 于仅石桥:于田田       |                     | 安心         | 2011415007 | 2017  | 教育学院                        |            |           | 需要上传<br><u>详情</u>                 |
| 赤犹使用于而         |                     | 孙宁         | 2011414004 | 2017  | 管理学院                        |            |           | 需要上传                              |
|                |                     | 李丽         | 2011414002 | 2017  | 管理学院                        |            |           | <u><br/></u><br>需要上传<br><u>详情</u> |
|                |                     | 李小艾        | 2011415008 | 2015  | 教育学院                        | 教育心理学      |           | 需要上传                              |